## PROCÉDURE <u>D'INSCRIPTION</u> ACCUEILS PÉRISCOLAIRES / PAUSE MÉRIDIENNE / TRANSPORT SCOLAIRE

Une fois la pré-inscription effectuée, vous pouvez accéder au planning de vos enfants.

1/ Pour inscrire vos enfants aux différentes activités et jours souhaités, aller dans l'icône « PLANNING » puis cliquer sur « Nouvelles réservations »

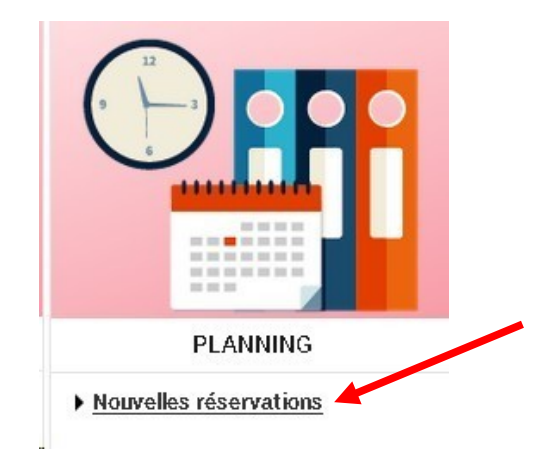

2/ Dans l'encadré à droite du planning, vous pouvez procéder aux inscriptions :

- Soit par enfant (sélectionner le prénom de l'enfant souhaité),
- Soit par activités (dans ce cas, tous les enfants apparaîtront pour l'activité choisie).

| FAMILLE            | ACTIVITES     |
|--------------------|---------------|
| 🚖 Loris            |               |
| nscriptions :      |               |
| BESTAURATION SCOLA | IBE 2023/2024 |

3/ Choisir le mois souhaité et cliquer sur « Modifier » pour pouvoir faire vos inscriptions. Vous avez la possibilité de faire vos inscriptions au mois, à la quinzaine, à la semaine ou à l'unité.

Nous vous invitons à vous référer au **Guide de l'écolier** concernant les **délais d'inscription** et à prendre connaissance des quelques **changements** apportés pour l'année 2024-2025.

| Marie : Septembre 202<br>Soût de la période : 0.00€             | 3       | <  | >  | MEN | SUEL | QUI | NZAII | <u>NE</u> | SEMA | INE |    |          |          |         |      |    |    |    |    |    |    |    |    |          |        |         | /        | ' MC     | DIFIEF  | 1    |
|-----------------------------------------------------------------|---------|----|----|-----|------|-----|-------|-----------|------|-----|----|----------|----------|---------|------|----|----|----|----|----|----|----|----|----------|--------|---------|----------|----------|---------|------|
|                                                                 | Ve      | Sa | Di | Lu  | Ma   | Me  | Je    | Ve        | Sa   | Di  | Lu | Ma       | Me       | Je      | Ve   | Sa | Di | Lu | Ma | Me | Je | Ve | Sa | Di       | Lu     | Ma      | Me       | Je       | Ve      | Sa   |
|                                                                 | 01      | 02 | 03 | 04  | 05   | 06  | 07    | 08        | 09   | 10  | 11 | 12       | 18       | 14      | 15   | 16 | 17 | 18 | 19 | 20 | 21 | 22 | 23 | 24       | 25     | 26      | 27       | 28       | 29      | 30   |
| BUS MATIN 23/24 - Circuit prioritaire Cette activité est ouvert |         |    |    |     |      |     |       |           |      |     |    | erte à p | artir du | 04/09/2 | 2023 |    |    |    |    |    |    |    |    |          |        |         |          |          |         |      |
|                                                                 |         |    |    |     |      |     |       |           |      |     |    |          |          |         |      |    |    |    |    |    |    |    |    |          |        |         |          |          |         |      |
| ELEMENTAIRE - ACCUEIL MATIN/S                                   | 0IR 23/ | 24 |    |     |      |     |       |           |      |     |    |          |          |         |      |    |    |    |    |    |    |    |    | Cette ac | tivité | est ouv | erte à p | artir du | 04/09/2 | 2023 |
| ACCUEIL DU MATIN 7H30 à 8H20                                    |         |    |    |     |      |     |       |           |      |     |    |          |          |         |      |    |    |    |    |    |    |    |    |          |        |         |          |          |         |      |
| ACCUEIL DU SOIR 16h30 à 17h30                                   |         |    |    |     |      |     |       |           |      |     |    |          |          |         |      |    |    |    |    |    |    |    |    |          |        |         |          |          |         |      |
| ACCUEIL DU SOIR 17h30 à 18h15                                   |         |    |    |     |      |     |       |           |      |     |    |          |          |         |      |    |    |    |    |    |    |    |    |          |        |         |          |          |         |      |
| RESTAURATION SCOLAIRE 2023/2                                    | 024     |    |    |     |      |     |       |           |      |     |    |          |          |         |      |    |    |    |    |    |    |    | 2  | Cette ac | tivité | est ouv | erte à p | artir du | 04/09/2 | 2023 |
|                                                                 |         |    |    |     |      |     |       |           |      |     |    |          |          |         |      |    |    |    |    |    |    |    |    |          |        |         |          |          |         |      |

Pour effectuer une inscription par mois, il suffit de cocher la case correspond à l'accueil

| Septembre 2024                                                                                                    | Septembre 2024 < > MENSUEL QUINZAINE SEMAINE |    |    |    |    |    |    |    |    |    |    |    |    |    |     |    |      |          |          |          |          |         |         |         |       |        |        |        |     |    |
|----------------------------------------------------------------------------------------------------|----------------------------------------------|----|----|----|----|----|----|----|----|----|----|----|----|----|-----|----|------|----------|----------|----------|----------|---------|---------|---------|-------|--------|--------|--------|-----|----|
|                                                                                                    | Di                                           | Lu | Ma | Me | Je | Ve | Sa | 01 | Lu | Ma | Me | Je | Ve | Sa | Di  | Lu | Ma   | Me       | Je       | Ve       | Sa       | Di      | Lu      | Ma      | Me    | Je     | Ve     | Sa     | Di  | Lu |
|                                                                                                    | 01                                           | 02 | 03 | 04 | 05 | 05 | 07 | 08 | 09 | 10 | 11 | 12 | 18 | 14 | 15  | 16 | 17   | 18       | 19       | 20       | 21       | 22      | 23      | 24      | 25    | 26     | 27     | 28     | 29  | 80 |
| MAT. PINET - ACCUEIL MATIN / SOIR 24/25 Cette activité est ouverte à partir du 02/09/2024 - [9 ACCUEIL DU SOIR 16h30 à 17h30 |                                              |    |    |    |    |    |    |    |    |    |    |    |    |    | h30 |    |      |          |          |          |          |         |         |         |       |        |        |        |     |    |
| ACCUEIL DU MATIN 7H30 à 8H20                                                                                                 | -                                            |    |    |    |    |    |    |    |    |    |    |    |    |    |     |    |      |          |          |          |          |         |         |         |       |        |        |        |     |    |
| ACCUEIL DU SOIR 16h30 à 17h30                                                                                                |                                              |    |    |    |    |    |    |    | ✓  |    |    |    |    |    |     |    |      |          |          |          |          |         |         |         |       |        |        |        |     |    |
| ACCUEIL DU SOIR 17h30 à 18h00                                                                                                |                                              |    |    |    |    |    |    |    |    |    |    |    |    |    |     |    |      |          |          |          |          |         |         |         |       |        |        |        | _   |    |
| RESTAURATION SCOLAIRE 2024/20                                                                                                | 025                                          |    |    |    |    |    |    |    |    |    |    |    |    |    |     |    | Cett | e activi | té est o | uverte à | partir d | u 02/09 | /2024 - | [8 REST | AURAT | ION SC | OLAIRE | 2024/2 | 025 |    |
|                                                                                                    |                                              |    |    |    |    |    |    |    |    |    |    |    |    |    |     |    | ✓    |          |          |          |          |         |         | ✓       |       |        |        |        |     |    |

4/ Une fois que vous avez sélectionné les accueils et les jours souhaités, il faut bien penser à <u>« Valider » puis cliquer sur « Valider et terminer » et sur « Terminer »</u> pour que votre action soit prise en compte.

|                  |                 |          |     |  |       |       |            |          |        | 1    |          |        |        |              |       | 1    |        |      | 1   | 1    |
|------------------|-----------------|----------|-----|--|-------|-------|------------|----------|--------|------|----------|--------|--------|--------------|-------|------|--------|------|-----|------|
| RESTAURATION SCO | LAIRE 2023/2024 | L .      |     |  | Cette | activ | ité est ou | iverte à | partir | du ( | 04/09    | 9/2023 | 3 - [1 | 6 <b>RES</b> | TAUR  | TION | I SCOL | AIRE | 202 | 23/2 |
|                  |                 |          |     |  |       |       |            |          |        |      |          |        |        |              |       |      |        | •    | 2   |      |
|                  | <               | QUIT     | TER |  |       | 3     | VAL        | IDER     |        |      | <b>√</b> | VALI   | DER    | ET TI        | ERMIN | IER  |        |      |     |      |
| ent              |                 |          |     |  |       |       |            |          |        |      |          | Ta     | arifi  | catio        | n     |      |        |      |     |      |
| - RESTAURATION   | N SCOLAIRE 20   | 023/2024 |     |  |       |       |            |          |        |      |          | à      | ľun    | ité          |       |      |        |      |     |      |
| - RESTAURATION   | N SCOLAIRE 20   | 023/2024 |     |  |       |       |            |          |        |      |          | à      | ľun    | ité          |       |      |        |      |     |      |
|                  |                 |          |     |  |       |       |            |          |        |      |          |        |        |              |       |      |        |      | /   |      |
|                  |                 |          |     |  |       |       |            |          |        |      |          |        |        |              | RMIN  | IER  | 1      | 6    |     |      |

Des symboles (étoiles, carrés, ... ) apparaissent alors sur le planning de l'enfant quand les inscriptions sont validées.

| <b>RESTAURATION SCOLAIRE 2023/2</b> |  |  |   | C | ette | activ | ité es | st ou | vert | e à p | artir | du 0 | 4/09 | /2023 | 3 - [1 |   |
|-------------------------------------|--|--|---|---|------|-------|--------|-------|------|-------|-------|------|------|-------|--------|---|
|                                     |  |  | * | * | *    | *     |        |       | *    | *     |       | *    | *    |       |        | * |

**<u>ATTENTION</u>**: Si sur la partie droite, des réservations apparaissent en attente, c'est qu'elles n'ont pas été prises en compte. **Cliquer sur « Terminer » pour les valider.** 

## **MODIFICATIONS EN COURS**

0 <u>annulation en attente</u> 2 <u>réservations en attente</u> Coût de la période : **15.44€** TERMINER LES MODIFICATIONS